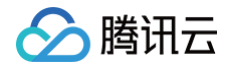

# 静态网站托管

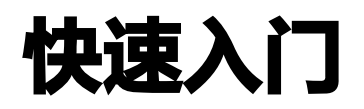

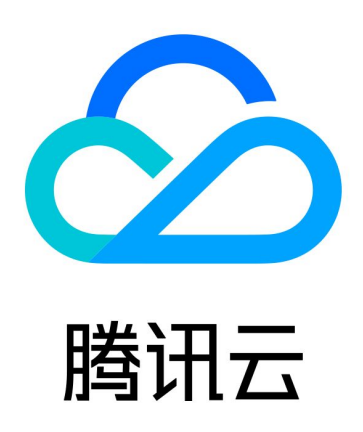

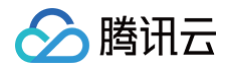

【版权声明】

©2013-2025 腾讯云版权所有

本文档(含所有文字、数据、图片等内容)完整的著作权归腾讯云计算(北京)有限责任公司单独所有,未经腾讯云 事先明确书面许可,任何主体不得以任何形式复制、修改、使用、抄袭、传播本文档全部或部分内容。前述行为构成 对腾讯云著作权的侵犯,腾讯云将依法采取措施追究法律责任。

【商标声明】

### 🕗 腾讯云

及其它腾讯云服务相关的商标均为腾讯云计算(北京)有限责任公司及其关联公司所有。本文档涉及的第三方主体的 商标,依法由权利人所有。未经腾讯云及有关权利人书面许可,任何主体不得以任何方式对前述商标进行使用、复 制、修改、传播、抄录等行为,否则将构成对腾讯云及有关权利人商标权的侵犯,腾讯云将依法采取措施追究法律责 任。

【服务声明】

本文档意在向您介绍腾讯云全部或部分产品、服务的当时的相关概况,部分产品、服务的内容可能不时有所调整。 您所购买的腾讯云产品、服务的种类、服务标准等应由您与腾讯云之间的商业合同约定,除非双方另有约定,否则, 腾讯云对本文档内容不做任何明示或默示的承诺或保证。

【联系我们】

我们致力于为您提供个性化的售前购买咨询服务,及相应的技术售后服务,任何问题请联系 4009100100或 95716。

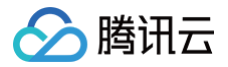

## 快速入门

最近更新时间: 2024-12-06 16:58:53

#### 准备工作

- 1. 注册腾讯云账号。
- 2. 创建云开发环境,获得环境 ID。
- 3. 安装 Node.js。
- 4. 安装 Cloudbase CLI。

#### 步骤1:开通静态网站托管

登录云开发 CloudBase 控制台,进入 <mark>静态网站托管</mark> 页面。 如您没有可用环境,请先购买一个云开发环境,等待环境初始化完成后,即可使用静态网站托管功能。

#### 步骤2:写一个简单的 HTML

在本地创建一个简单的 HTML 文件,命名为 index.html ,HTML 文件内容示例如下:

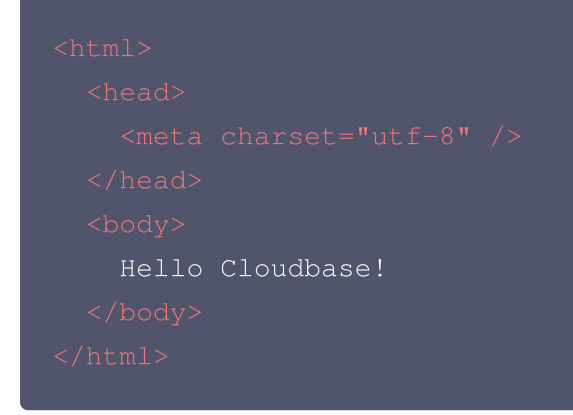

#### 步骤3: 部署静态文件到 CloudBase

在此步骤开始之前,请先安装 Cloudbase CLI, <mark>单击前往</mark> 了解更多 Cloudbase CLI 操作。 1. 打开命令行工具,执行以下命令登录云开发。

tcb login

2. 部署文件至静态网站托管。

将 envId 替换为您要部署的 环境 ID 并执行以下命令,即可将 index.html 部署到 CloudBase 的静态 托管服务。

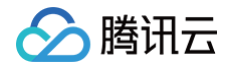

ccb hosting deploy index.html -e envId

#### 步骤4:访问页面

前往 云开发控制台 查看云开发生成的免费默认域名,并访问部署好的页面;您也可以绑定您的 自定义域名 到环境 内。